## <u>CONVEYLINX: CONVEYLINX Ai2 Firmware書換え手順</u>

※作業を開始する前にEasyRoll最新バージョンをダウンロードしパソコンにインストールしてください https://www.pulseroller.com/downloads/#Latest\_EasyRoll\_childEasyRoll\_childSoftware\_childSoftware\_\_\_\_Firmware\_Downloads\_accordion 最新バージョン(2022/1/1現在)"EasyRoll ASIA V4 21"を選択しEasyRoll\_ASIA\_V4\_21.zipをダウンロードし解凍してください 解凍した、setup.exeを実行しパソコンにEasyRollをパソコンにインストールしてください。

※CONVEYLINXをご使用の場合、作業を開始する前にCONVEYLINXファームウェア最新バージョンをダウンロードして下さい。 https://www.pulseroller.com/downloads/#Latest\_Version\_childConveyLinx\_childFirmware\_childSoftware \_\_\_\_Firmware\_Downloads\_accordion 最新バージョン (2022/1/1現在) " ConveyLinx5 7 " を選択し ConveyLinx\_5\_7.binをダウンロードしてください。 ※CONVEYLINX Ai2をご使用の場合、作業を開始する前にCONVEYLINX Ai2ファームウェア最新バージョンをダウンロードして下さい。 https://www.pulseroller.com/downloads/#ConveyLinx\_Ai2\_childFirmware\_childSoftware \_\_\_Firmware\_Downloads\_accordion 最新バージョン (2022/1/1現在) " ConveyLinxAI 5 04 05 " を選択し ConveyLinxAI\_5\_04\_05.binをダウンロードしてください。

CONVEYLINX 又は CONVEYLINX Ai2に電源線、Ethernetケーブルを接続します。

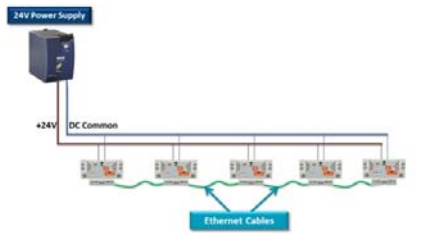

CONVEYLINX 又は CONVEYLINX Ai2 の空いているEthernetポートとパソコンをEthernetケーブルで接続します。

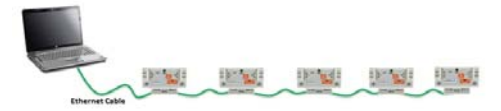

Ensy

パソコンにインストールしているEasyRollを起動します。 ※CONVEYLINX 又は CONVEYLINX Ai2 が通電状態になっていることをご確認ください。

| taayiRadd (dagaani)                                              |                                                                                                    |                                    |
|------------------------------------------------------------------|----------------------------------------------------------------------------------------------------|------------------------------------|
| (EasyRoll起動時の画面)                                                 |                                                                                                    |                                    |
| EasyRoll Version 4.11 (US)                                       | - 0                                                                                                    | )                                  |
| Maturet IP: 192 168 202 V                                        |                                                                                                    |                                    |
|                                                                  | Not                                                                                                    |                                    |
| From Node R. I To Node R. I                                      | Neteon Advanced                                                                                                    |                                    |
| Serial Number:                                                   | Close Connected                                                                                                    |                                    |
| mware Version: Hardware Revision:                                |                                                                                                    |                                    |
| Linsteam Zone                                                    | Downsteam Zone                                                                                                    |                                    |
| Eror and In                                                      | omation Error and Information                                                                                             |                                    |
| Dear J                                                           | an Enor. O                                                                                                    | •                                  |
| AP Timer. Sec Set Jam                                            | stor Counter: GAP Timer: sec Set Jam error Counte                                                                         | N.                                 |
| ccept time: Dec Set                                              | Accept time: sec Set                                                                                                    |                                    |
| Settings<br>Durantic Release Termination Disable Service Jan Aut | Claw                                                                                                    |                                    |
| Dynamic Release Control     Disable Arrival Timeout              | Cat Al Dynamic Release Control Disable Anival Timeout Cat                                                                 |                                    |
| 🗆 Disable Anival Jam Reset Delay 📄 Disable Manual Operation      | ns Disable Arival Jam Reset Delay Disable Manual Operations                                                               | 1                                  |
| Disable Sensor Jam Reset Delay                                   | Disable Sensor Jam Reset Delay                                                                                            |                                    |
| Anival/Departure:                                                | Accumulate Anival/Departure:                                                                                              | state                              |
| Leit MDR                                                         | and Information Right MDR                                                                                                 | ation                              |
| fotor Type: Set All Sensor Con                                   | nection Enor 🛛 Motor Type: 🖉 Set All Sensor Connection Eno                                                                | x O                                |
| kake Method Set All                                              | Sensor Gain Brake Method: Sensor Gai                                                                                      | 'n.,                               |
|                                                                  | Enor Counter Enor Counter                                                                                                 | x.<br>x                            |
|                                                                  | erret and endered                                                                                                    |                                    |
| peeo. A Set Set As Motor Cor                                     | mector Enor:  Motor Connector Eno Motor Connector Eno                                                                     | χΦ                                 |
| W/CCW: Set All Voltage                                           | drop (<18V): @ CW/CCW: Set All Voltage drop (<18V                                                                         | η 🛛                                |
| cceleration: sec Set Set All Moto                                | short-circuit  Acceleration sec Set Set All Motor short-circuit                                                           | k 0                                |
| receleration: sec Set Set All                                    | Max. Torque:  Deceleration: sec Set Set All Max. Torque                                                                   | e: Ф                               |
|                                                                  | Overload  Overload Overload                                                                                               | 0 1                                |
|                                                                  | Hotor stalled:  Motor stalled:                                                                                            |                                    |
| urrent: mA Motor                                                 | Sensor Error: Current: mA Motor Sensor Error                                                                              | d O                                |
|                                                                  | Overheat                                                                                                    | d 0<br>x 0                         |
| Denating time: min III III                                       | Operating time: min pa                                                                                                    | d 0<br>x 0<br>x 0                  |
| Descaling time: min R Mo                                         | tor Life Error:                                                                                                    | 0 b<br>x 0<br>x 0<br>x 0           |
| aculated MDR "C N Mate                                           | tor Life Error: ♥ Calculated MDR Temperature: "C N Motor Life Error<br>Calculated MDR Temperature: "C N Motor Error Court | d 0<br>x 0<br>x 0<br>x 0<br>riter: |

画面上部にあるAdvanced DialogボタンをクリックしてAdvanced Dialog画面を開きます。
 (F2キーを押す、Ctrl + Shift + Uの同時押しでも開く事が出来ます)

| Refresh | Advanced |
|---------|----------|
| Close   | Dialog   |

①NetWork Servicesタブを選択します。

②Discoverボタンをクリックします。

Discovered modules:画面に接続している全てのCONVEYLINXのIPアドレスが表示されます。 ③全てのCONVEYLINXを変更する場合は、Select ALLボタンをクリックします。

④Upgrade FWボタンをクリックします。

| ConveyLinx Advanced Dialog                                                                                                   | 2                                                                       |
|----------------------------------------------------------------------------------------------------|-------------------------------------------------------------------------|
| Special Services Control Ports<br>Look Ahead & Timing Upgrade<br>Show devices on Subnet :<br><<< ALL networks >>> T Discover | Flex Zone   Sensors   Extensions<br>Connections   Network Services<br>2 |
| Discovered modules:                                                                                                    | Settings of the selected node:                                          |
|                                                                                                    | Serial Number:                                                          |
|                                                                                                    | P:                                                                      |
|                                                                                                    | Mask: · · ·                                                             |
|                                                                                                    | Gateway: 🔽                                                              |
|                                                                                                    | Set                                                                     |
| 3                                                                                                    | postore                                                                 |
| Ĭ                                                                                                    | Select ALL Backup                                                       |
|                                                                                                    | Select NONE Restore                                                     |
|                                                                                                    | Restore by IP                                                           |
|                                                                                                    | Beorder IP: 4                                                           |
| * Use Ctrl/Shift for multiple selection                                                                                      |                                                                         |

Browseボタンをクリックして、書込むFirmware(最初にダウンロードしたBINファイル)を選択します。

| Special Services                    | Control Ports | Flex Zone           | Sensors      | Extensions       |  |
|-------------------------------------|---------------|---------------------|--------------|------------------|--|
| Look Ahead & Timing                 | Upgrade       | Connection          | 1   21       | letwork Services |  |
| Firmware .BIN file location:        |               |                     | _            |                  |  |
|                                     |               |                     |              | Browse           |  |
| Selected devices:                   |               |                     |              | -                |  |
|                                     | Lipload Ope   |                     | Г            | PLC Upgrade      |  |
|                                     | opidda oric   |                     |              |                  |  |
|                                     |               |                     |              |                  |  |
|                                     | Upload ALL    | ADO                 | rt Uploading |                  |  |
|                                     | Upload ALL    | ADO                 | rt Uploading |                  |  |
| NOTE: You can select mul            | Upload ALL    | k Services, "Upgrad | t Uploading  |                  |  |
| NOTE: You can select mul<br>Dutput: | Upload ALL    | k Services, "Upgrad | te FW''      |                  |  |
| NOTE: You can select mul<br>Dutput: | Upload ALL    | k Services, "Upgrad | de Fw''      |                  |  |
| NOTE: You can select mul<br>Dutput: | Upload ALL    | k Services, "Upgrad | de FW"       |                  |  |
| NOTE: You can select mul<br>Output: | Upload ALL    | k Services, "Upgrad | de Fw"       |                  |  |
| NOTE: You can select mui<br>Dutput: | Upload ALL    | k Services, "Upgrad | de FW"       |                  |  |
| NOTE: You can select mul<br>Output: | Upload ALL    | k Services, "Upgrad | de FW"       |                  |  |
| NOTE: You can select mul<br>Output: | Upload ALL    | k Services, "Upgrad | de FW''      |                  |  |
| NDTE: You can select mul<br>Gulput: | Upload ALL    | k Services, "Upgrad | de FW''      |                  |  |
| NGTE: You can select mu<br>Dulput:  | Upload ALL    | k Services, "Upgrad | le FW"       |                  |  |
| NOTE: You can select mul<br>Dulput: | Upload ALL    | k Services, 'Upgrad | de FW"       |                  |  |

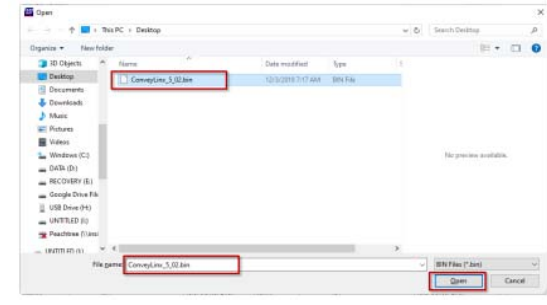

Upload ALL をクリックします。

Output画面にアップロード進捗が表示されます。

| 192.168.25.20                | 15 .                   | + Retre            | sh             |                 |
|------------------------------|------------------------|--------------------|----------------|-----------------|
| Special Services             | Control Ports          | Flex Zone          | Sensors        | Extension       |
| Cook Ariedo e rining         | opgrade                | Corriecto          | ans 1          | Network Service |
| Firmwale bin file location:  |                        |                    |                |                 |
| C:\Users\pknap\Desktop\      | ConveyLinx_5_02.bin    |                    |                | BTowse.         |
| Selected Devices: (15)       |                        |                    |                |                 |
| 192,168,25,20                |                        |                    |                |                 |
| 192.168.25.21                | Unitrad One            |                    |                |                 |
| 192,168,25,22                |                        |                    |                |                 |
| 192.168.25.23                | LICENCE AND            | At                 | port Uploading |                 |
| 192.168.25.24                | Upload ALL             |                    |                | 1               |
| 192.168.25.25                |                        |                    |                |                 |
| 1103 100 36 30               |                        |                    |                |                 |
| NUTE: You can select multi   | ple devices via Netwo  | rk Services, "Upgr | ade FW" butto  | on.             |
| Output:                      |                        |                    |                |                 |
| Unloading Convey inv 5       | 02 hip to 192 168 25 2 | 0 (35328 of 3478)  | 301            |                 |
| Uploading ConveyLinx 5       | 02 hin to 192 168 25 3 | 1 (35328 of 34786  | ກ              |                 |
| Uploading ConveyLinx 5       | 02 his to 192 168 25 2 | 2 (35328 of 34786  | ini i          |                 |
| Unloading Conveyting 5       | 02 bin to 192 168 25 3 | 3 (35328 of 34786  | ŝ              |                 |
| Uploading ConveyLinx 5       | 02.bin to 192.160.25.2 | 4 (35328 of 34786  | 01             |                 |
| Uploading ConveyLine 5       | 02.bin to 192.166.25.2 | 4 (35320 of 34700  | 01             |                 |
| Unloading ConveyLink_5_      | 02 bin to 192 169 25 2 | C (25220 of 24700  | 00             |                 |
| Uploading ConveyLink_5_      | 02.bin to 102.160.25.2 | 7 (26220 4 24700   | 201            |                 |
| Uploading Conveycing_5_      | 02.bin to 132.160.20.2 | 7 (30320 01 34700  | 201            |                 |
| Uploading LonveyLink_5_      | 02.bin to 132.166.25.4 | 10 (35320 of 34700 | 01             |                 |
| Uploading LonveyLink_5_      | 02.bin to 132.168.25.4 | 3 (35328 of 34788  | SU1            |                 |
| Uproading ConveyLinx_5_      | 02.0m to 132.168.25.3  | 0 (30320 01 34788  | XU)            |                 |
| Uploading LonveyLink_5_      | 02.bin to 192.168.25.3 | 1 [35328 of 34788  | NI             |                 |
| Uploading LonveyLink_5_      | U2.bin to 192.168.25.3 | 12 (35328 of 34788 |                |                 |
| Uploading LonveyLinx_5_      | UZ.bin to 192.168.25.3 | 13 (35328 of 34788 | SU]            |                 |
| III Infording Convert inv. 5 | U2.bin to 192 168 25 3 | 14 [35328 of 34788 | AUL            |                 |
| oproducing conveyence_5_     |                        |                    |                |                 |

全てのnodeにDoneと表示されたらアップロード完了です。

Firmwareのアップロードを行っても各モジュール設定(モータ、速度、ZPA設定等)は変更されません。

| 192.168.25.20                                                                                                    | 1                                                                                                    | 5 +                                                                                                    | + Re                                                                                                    | fresh                                                                    |                  |
|----------------------------------------------------------------------------------------------------|----------------------------------------------------------------------------------------------------|----------------------------------------------------------------------------------------------------|----------------------------------------------------------------------------------------------------|--------------------------------------------------------------------------|------------------|
| Special Services                                                                                                    | Contr                                                                                                    | rol Ports                                                                                                    | Flex Zone                                                                                                | Sensors                                                                  | Extension        |
| Look Ahead & Ti                                                                                                    | ming                                                                                                    | Upgrade                                                                                                    | Conne                                                                                                    | ctions                                                                   | Network Services |
| Firmware BIN file loc                                                                                                    | ation:                                                                                                    |                                                                                                    |                                                                                                    |                                                                          |                  |
| C:\Users\pknap\De                                                                                                    | sktop\Convey                                                                                                    | Linx_5_02.bin                                                                                                    |                                                                                                    |                                                                          | Browse           |
| Selected Devices: (1                                                                                                    | 5)                                                                                                    |                                                                                                    |                                                                                                    |                                                                          |                  |
| 192.168.25.20                                                                                                    | ^                                                                                                    |                                                                                                    |                                                                                                    |                                                                          |                  |
| 192.168.25.21                                                                                                    |                                                                                                    | Upload One                                                                                                    |                                                                                                    |                                                                          |                  |
| 192.168.25.22                                                                                                    | 10                                                                                                    | become a second                                                                                                    |                                                                                                    |                                                                          |                  |
| 192.168.25.23                                                                                                    | E                                                                                                    | Underse ALL                                                                                                    |                                                                                                    | Abort Uploading                                                          | 1                |
| 192.168.25.24                                                                                                    |                                                                                                    | Upload ALL                                                                                                    |                                                                                                    |                                                                          | -                |
| 192.168.25.25                                                                                                    | <b>.</b>                                                                                                    |                                                                                                    |                                                                                                    |                                                                          |                  |
| NOTE: You can ada                                                                                                    | et multiple dau                                                                                                    | inon uin Matura                                                                                                    | di Consisso 1916                                                                                         | served a Elut" hue                                                       | ~                |
| NUTE: TOU can sele                                                                                                    | ot multiple dev                                                                                                    | ices via Netwo                                                                                                    | ik services, u                                                                                           | pgrade rw built                                                          | on.              |
| Output:                                                                                                    |                                                                                                    |                                                                                                    |                                                                                                    | _                                                                        | -                |
| Upgrading 192,168                                                                                                    | 25.20 with Fv                                                                                                    | / file ConveyLin                                                                                                    | x 5 02.bin rev                                                                                           | ision 5.02 Done                                                          |                  |
| Upgrading 192,168                                                                                                    | 25.21 with Fv                                                                                                    | / file ConveyLin                                                                                                    | x 5 02.bin rev                                                                                           | ision 5.02 Done                                                          |                  |
| Upgrading 192,168                                                                                                    | 25.22 with FV                                                                                                    | / file ConveyLin                                                                                                    | s 5 02.bin rev                                                                                           | ision 5.02 Done                                                          |                  |
| Upgrading 192,168                                                                                                    | 25.23 with FV                                                                                                    | / file ConveyLin                                                                                                    | x 5 02.bin rev                                                                                           | ision 5.02 Done                                                          |                  |
| Upgrading 192,168                                                                                                    | 25.24 with Fv                                                                                                    | / file ConveyLin                                                                                                    | x 5 02 bin rev                                                                                           | ision 5.02 Done                                                          |                  |
| Upgrading 192168                                                                                                    | 25.25 with Fu                                                                                                    | / file Convey! in                                                                                                    | w 5 02 hin rev                                                                                           | ision 5.02 Done                                                          |                  |
| Lingrading 192 168                                                                                                    | 25.26 with Fla                                                                                                    | / file Conveyl in                                                                                                    | w 5 02 hin rev                                                                                           | ision 5.02 Done                                                          |                  |
| Upgrading 192 168                                                                                                    | 25 27 with Fu                                                                                                    | / file Convert in                                                                                                    | w 5 02 hin rev                                                                                           | ition 5.02 Done                                                          |                  |
| Upground 102 100                                                                                                    | 25 29 with Fla                                                                                                    | / He ConveyLe                                                                                                    | w 5 02 hin rev                                                                                           | ision 5.02 Done                                                          |                  |
| I I I I I I I I I I I I I I I I I I I                                                                                                    | 25 29 with Fu                                                                                                    | / He ConveyLi                                                                                                    | w 5 02 hin rev                                                                                           | irion 5.02 Done                                                          |                  |
| Upgrading 132,160                                                                                                    | A DECK OF A DECK OF A DECK | A DESCRIPTION OF A DESCRIPTION OF A D | IN A MACHINERY                                                                                           | ition 5.02 Done                                                          |                  |
| Upgrading 192,168                                                                                                    | 25 30 with Fig                                                                                                    | / He Convert in                                                                                                    | w 5 02 hin rev                                                                                           |                                                                          |                  |
| Upgrading 192.168<br>Upgrading 192.168<br>Upgrading 192.168                                                                                     | 25.30 with Fv                                                                                                    | / file ConveyLin                                                                                                    | 1x_5_02.bin rev                                                                                          | nion 5.02 Done                                                           |                  |
| Upgrading 192,168<br>Upgrading 192,168<br>Upgrading 192,168<br>Upgrading 192,168                                                                | 25.30 with Fv<br>25.31 with Fv<br>25.22 with Fv                                                                                                    | / file ConveyLin<br>/ file ConveyLin<br>/ file ConveyLin                                                                                                    | 1x_5_02.bin rev<br>1x_5_02.bin rev                                                                       | ision 5.02 Done                                                          |                  |
| Upgrading 132,168<br>Upgrading 192,168<br>Upgrading 192,168<br>Upgrading 192,168<br>Upgrading 192,168                                           | 25.30 with FV<br>25.31 with FV<br>25.32 with FV<br>25.32 with FV                                                                                                    | / file ConveyLin<br>/ file ConveyLin<br>/ file ConveyLin<br>/ file ConveyLin                                                                                                    | 1x 5 02.bin rev<br>1x 5 02.bin rev<br>1x 5 02.bin rev<br>1x 5 02.bin rev                                 | ision 5.02 Done                                                          | n<br>h           |
| Upgrading 192 168<br>Upgrading 192 168<br>Upgrading 192 168<br>Upgrading 192 168<br>Upgrading 192 168<br>Upgrading 192 168                      | 25.30 with FV<br>25.31 with FV<br>25.32 with FV<br>25.33 with FV                                                                                                    | / file ConveyLin<br>/ file ConveyLin<br>/ file ConveyLin<br>/ file ConveyLin                                                                                                    | w 5 02.bin rev<br>w 5 02.bin rev<br>w 5 02.bin rev<br>w 5 02.bin rev                                     | ision 5.02 Done<br>ision 5.02 Done<br>ision 5.02 Done                    |                  |
| Upgrading 192.168<br>Upgrading 192.168<br>Upgrading 192.168<br>Upgrading 192.168<br>Upgrading 192.168<br>Upgrading 192.168<br>Upgrading 192.168 | 25.30 with Fv<br>25.31 with Fv<br>25.32 with Fv<br>25.33 with Fv<br>25.34 with Fv                                                                                                    | / file ConveyLir<br>/ file ConveyLir<br>/ file ConveyLir<br>/ file ConveyLir<br>/ file ConveyLir                                                                                                    | w_5_02.bin rev<br>w_5_02.bin rev<br>w_5_02.bin rev<br>w_5_02.bin rev<br>w_5_02.bin rev<br>w_5_02.bin rev | ision 5.02 Done<br>ision 5.02 Done<br>ision 5.02 Done<br>ision 5.02 Done |                  |
| Upgrading 192168<br>Upgrading 192168<br>Upgrading 192168<br>Upgrading 192168<br>Upgrading 192168<br>Upgrading 192168<br>Upgrading 192168        | 25.30 with Fv<br>25.31 with Fv<br>25.32 with Fv<br>25.33 with Fv<br>25.34 with Fv                                                                                                    | / file ConveyLin<br>/ file ConveyLin<br>/ file ConveyLin<br>/ file ConveyLin<br>/ file ConveyLin                                                                                                    | x 5 02 bin rev<br>x 5 02 bin rev<br>x 5 02 bin rev<br>x 5 02 bin rev<br>x 5 02 bin rev<br>x 5 02 bin rev | ision 5.02 Done<br>ision 5.02 Done<br>ision 5.02 Done<br>ision 5.02 Done | 2                |

EasyRollを閉じて頂き、パソコンとCONVEYLINXを接続しているEthernetケーブルを外して完了です。

※ファームウェアのアップデート中に、Ethernetケーブルを抜いたり、CONVEYLINXの電源を落とさないようにしてください。※対応OSはWindows 8、Window10 になります。